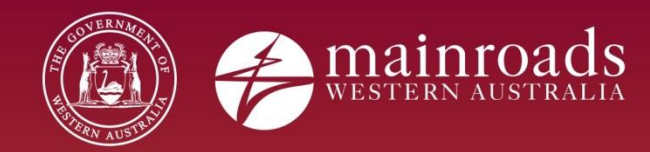

# EQSafe Contractor On-boarding Package

Printed copies are uncontrolled unless marked otherwise.

# Contents

| 1   | PURPOSE                                         |
|-----|-------------------------------------------------|
| 2   | PROCESS                                         |
| 2.1 | Step 1 – Complete ICT and Confidentiality Forms |
| 2.2 | Step 2 – Log into "My Apps"                     |
| 2.3 | Step 4 - Access the EQSafe External E-Module    |
| 2.4 | Step 3 – Reset your Password Access             |
| 3   | HELP AND ASSISTANCE                             |
| 3.1 | Reset Password or Unlock Account                |

# **Document Control**

| Owner            | Safety Health and Wellbeing Branch |
|------------------|------------------------------------|
| Custodian        | Safety Health and Wellbeing Branch |
| Document Number  |                                    |
| Issue Date       |                                    |
| Review Frequency | 1 Yearly                           |

### 1 PURPOSE

The purpose of this document is to provide instruction on the EQSafe on-boarding process for External Contractors and other parties involved in the Contractor on-boarding. All Main Roads external Contractors that require access to EQSafe will be issued with a C or an R number through the on-boarding process. The acquisition of C or R numbers and subsequent on-boarding steps are detailed in this document.

### 2 PROCESS

Access to the EQSafe system is through a cloud-based portal called "My Apps". Gaining access to this system involves three steps:

- Step 1 Complete the on boarding forms
- Step 2 Login to "My Apps"
- Step 3 Reset your password access

#### 2.1 Step 1 – Complete ICT and Confidentiality Forms

To initiate the on-boarding process please ensure you have completed the following two forms sent through to you by the Main Roads WA Business Manager, Safety, Health and Wellbeing Business Partner or delegated person

- ICT Access Form For External Access
- Confidentiality Agreement Form for External Access.

**Note**: When completing these forms please ensure you complete all sections marked with an "X" electronically except where a signature is required.

Once these forms have been completed please ensure you send a scanned copy back to the Main Roads employee who initially emailed you the forms who will have the forms authorised before sending to the IT Service Desk for processing.

#### 2.2 Step 2 – Log into "My Apps"

When the account has been created by the IT Service Desk, the Main Roads WA Business Manager, Safety, Health and Wellbeing Business Partner or delegated person will e-mail you your "C" or "R" number credentials. Please note it may take up to 5 business days for the IT Service Desk to process these forms.

Once this information has been received, contact the IT Service Desk on 08 9323-4306, quote your "C" or "R" number and request that you require your "My Apps temporary password." Please also advise the IT Service Desk that you <u>do not</u> have a Main Roads asset.

Once you have received your temporary password, complete the following steps:

- 1. Set up Multi-Factor Authentication
- Log into the portal <u>https://aka.ms/mfasetup</u>
- Ensure you use your **Main Roads email**, given to you in your user credentials email. i.e. <u>firstname.secondname@mainroads.wa.gov.au</u>

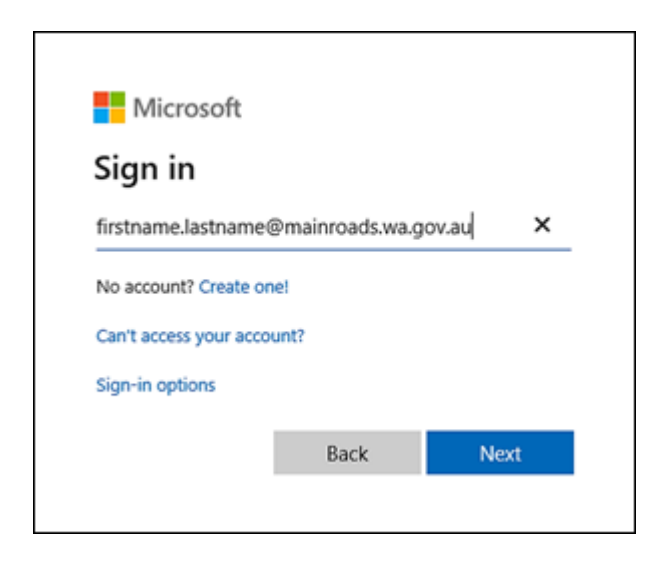

- 2. Enter your password
- Please note the password expires in 90 days.

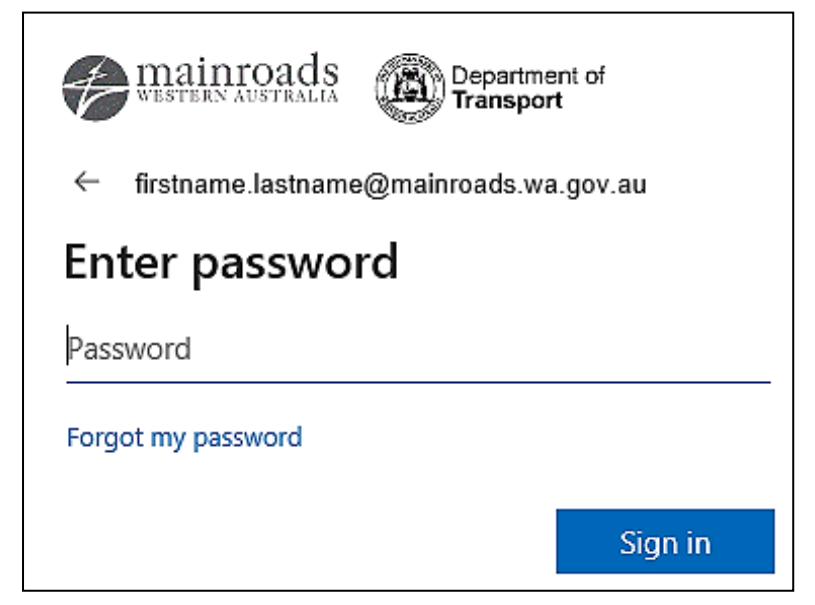

3. You will then be asked to provide more information, please select Next.

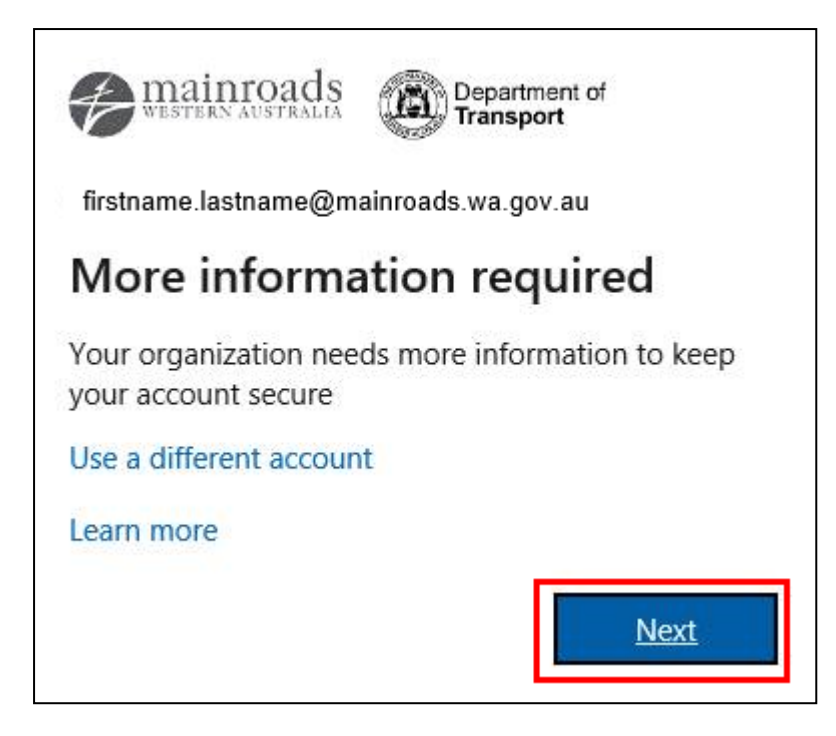

- 4. Authentication
- To ensure you can reset your password and to keep your account secure, you must set up at least one of the two authentication settings (phone or email). We recommend using your mobile phone for the authentication setting.
  - Please select "I want to set up a different method"

| Main Roads                                                                                                    | ? |
|----------------------------------------------------------------------------------------------------|---|
| Keep your account secure<br>Your organization requires you to set up the following methods of proving who you are.                                                                                                    |   |
| Microsoft Authenticator          Start by getting the app         On your phone, install the Microsoft Authenticator app. Download now         After you install the Microsoft Authenticator app on your device, choose "Next".         I want to use a different authenticator app |   |
| I want to set up a different method                                                                                                    |   |

5. Please select "Phone" and click Confirm.

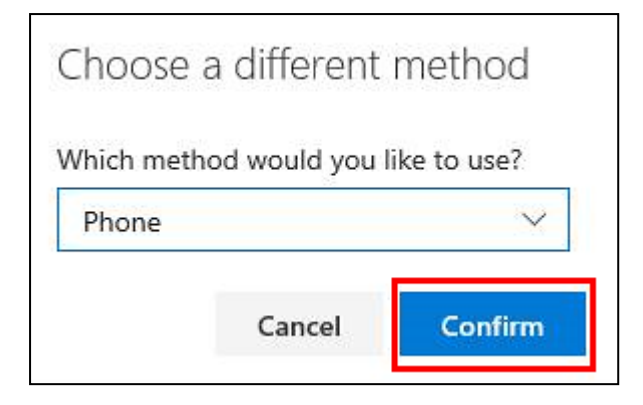

- 6. Change the dialling code to Australia (+61).
- 7. Enter your mobile phone number.
   8. Select "Text me a code"
- 9. Click Next.

| Phone                                                                       |                                                                  |
|-----------------------------------------------------------------------------|------------------------------------------------------------------|
| You can prove who you are by answeri<br>What phone number would you like to | ng a call on your phone or texting a code to your phone.<br>use? |
| Australia (+61)                                                             | ~                                                                |
| Enter phone number                                                          |                                                                  |
| Text me a code                                                              |                                                                  |
| 🔘 Call me                                                                   |                                                                  |
| Message and data rates may apply.                                           |                                                                  |
|                                                                             | Next                                                             |

10. You will receive a text message with a code number.

| Text Me                                            | ssage   |
|----------------------------------------------------|---------|
| Yesterday                                          | 3:34 pm |
| 465657<br>Use this code for<br>Microsoft verificat | tion    |

11. Enter the code number in the blank field and select "verify".

| Phone                                        |                  |             |
|----------------------------------------------|------------------|-------------|
| We just sent a 6 digit code to +61<br>below. | xxxxxxxxxxx Ente | er the code |
| Enter code                                   |                  |             |
| Resend code                                  |                  |             |
|                                              | Back             | Novt        |
|                                              | Dack             | INCXL       |

12. Select "Done" to complete this process.

| Phone                                             |      |
|---------------------------------------------------|------|
| SMS verified. Your phone was registered successfu | lly  |
|                                                   | Done |

- 13. Now go to https://myapps.microsoft.com
- If you already have a myapps account with your employer please ensure you are signed out of your account.
- Use your Main Roads Email to sign in: firstname.lastname@mainroads.wa.gov.au

| c: .                       |                 |         |  |  |
|----------------------------|-----------------|---------|--|--|
| Sign in                    |                 |         |  |  |
| firstname.lastname@        | @mainroads.wa.g | ov.au × |  |  |
| No account? Create one!    |                 |         |  |  |
| Can't access your account? |                 |         |  |  |
| Sign-in options            |                 |         |  |  |
|                            |                 |         |  |  |

- 14. Enter your password
- Please note the password expires in 90 days.

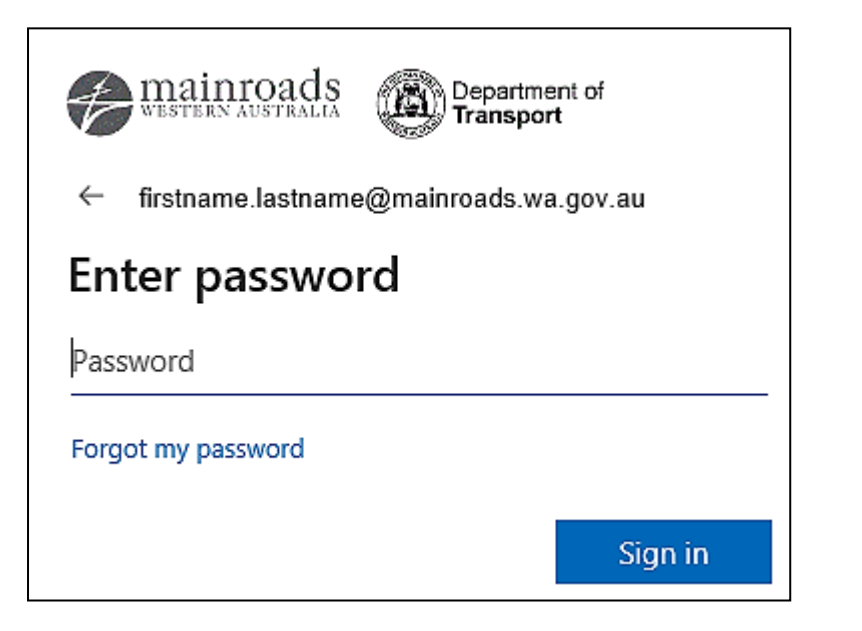

- 15. Select EQSafe on your My Apps Homepage
- If EQSafe does not appear please contact the eqsafe@mainroads.wa.gov.au inbox.

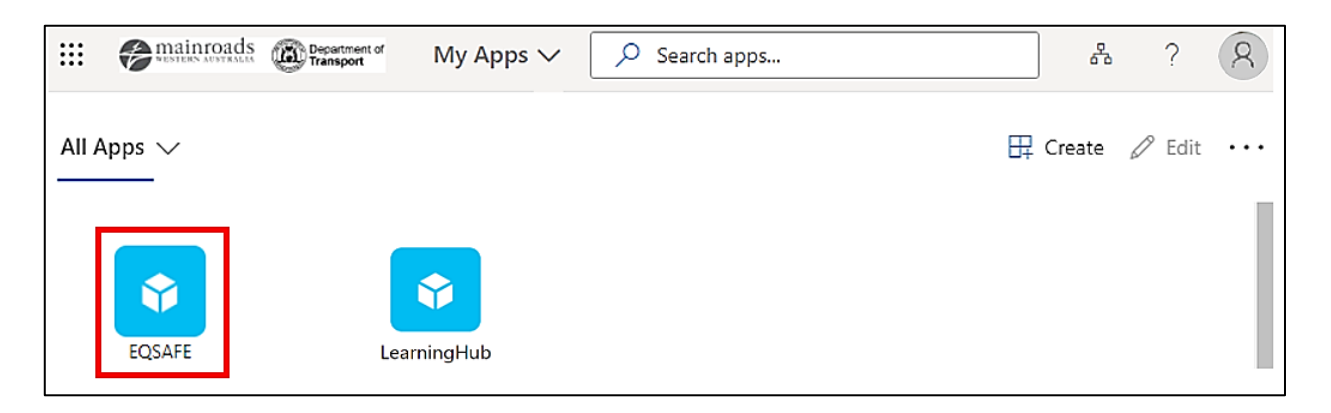

- 16. You will then receive a verification message.
- Enter the code and you will redirected to the EQSafe Homepage.

#### 2.3 Step 4 - Access the EQSafe External E-Module

1. Select Learning Hub on the My Apps Homepage.

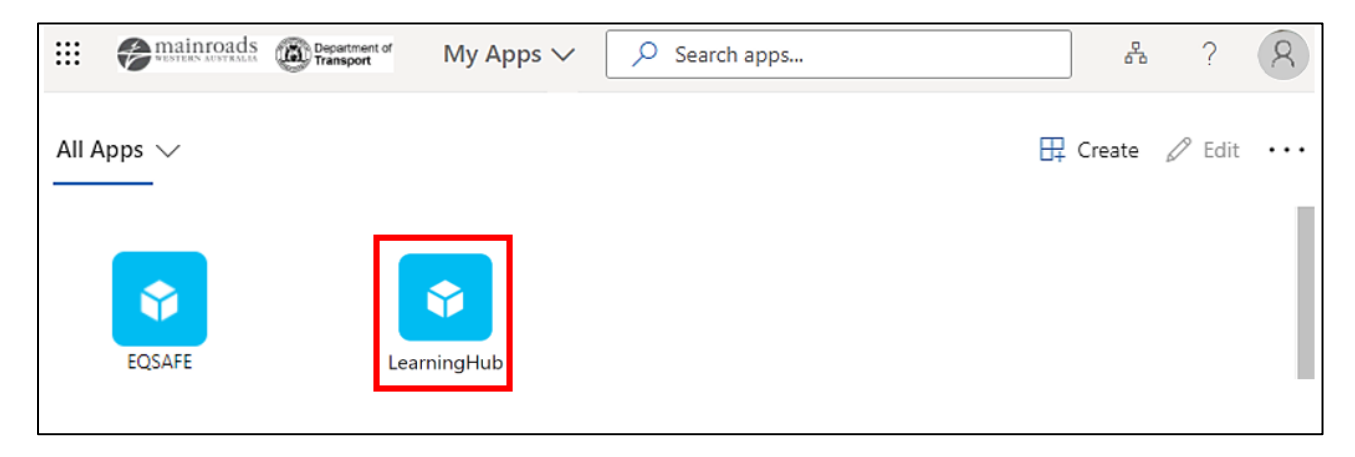

- 2. Welcome to the Learning Hub Homepage.
  - To access the External Module click on the "My Learning" on the left hand side of the portal.

| <b>Learning</b> Hub                |                                       | WESTERN AUSTRALIA & @ Sign Out |
|------------------------------------|---------------------------------------|--------------------------------|
| Firstname LASTNAME<br>Contractor - |                                       | TRAINING PLAN IN PROGRESS      |
| Dashboards                         | Welcome to the Main Roads LearningHub |                                |
| Q Catalogue Search <               |                                       | 100%<br>COMPLETED              |
| 🖵 My Learning 🛛 🔇 🤇                | 00000                                 |                                |
| 🖆 My Plans 🛛 <                     | NEWS                                  |                                |
| 🕸 Resources 🛛 🔇                    |                                       | View All                       |
| # My Account                       | Diverse WA - Online Training          |                                |
| @ Help                             |                                       | <b></b>                        |
| () Sign Out                        |                                       | Courses are overdue            |

3. Click on "Training".

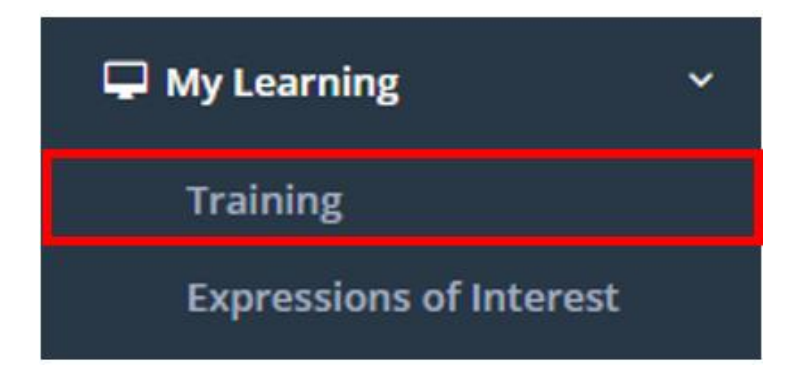

4. Select the Module "EQSafe | External Contractor Training".

| Registration S        | Status                     |              |        |                     |                |
|-----------------------|----------------------------|--------------|--------|---------------------|----------------|
| 希 / My Training / Tra | ining                      |              |        |                     | Other Training |
| In Progress [3]       | Completed [16]             | Archived [3] |        |                     |                |
|                       |                            |              |        | Training Transcript | 년 pdf 🕅 Excel  |
| Approved              |                            |              |        |                     |                |
| # Training            |                            | _            | Туре   | Approved Date       |                |
| 1. 📿 EQSafe   E       | xternal Contractor Trainin | g            | Online | 23 Apr 2021         | Withdraw View  |

5. Finally select "Enter".

| EQSafe   External Contractor Training                                                                                    |                         | Course Det        | ails                          |
|----------------------------------------------------------------------------------------------------|-------------------------|-------------------|-------------------------------|
|                                                                                                    | s \$ \$ 0.00 ជំជំជំជំជំ | Code:<br>Version: | OC625<br>1                    |
| This training module will provide external users with the knowledge on how to access and correctly use the EQ<br>system. |                         | Category:         | Safety, Health &<br>Wellbeing |
| System.<br>Status:                                                                                                    | Approved                | Sub category:     | Safety, Health & Wellbeing    |
| Status Date:                                                                                                    | 23 Apr 2021             | L                 |                               |
| Registration Date:                                                                                                    | 23 Apr 2021             |                   |                               |
| Approval Date:                                                                                                    |                         |                   |                               |
| Approved By:                                                                                                    |                         |                   |                               |
| Score:                                                                                                    |                         |                   |                               |
| User Rating:                                                                                                    | ជំជំជំជំជំ Add Comment  |                   |                               |
| Dates                                                                                                    |                         |                   |                               |
| Name                                                                                                    |                         | Status            | Score                         |
| 1. EQSafe   External                                                                                                    | Contractor Training     | not attempted     | n/a                           |

6. Start the Module.

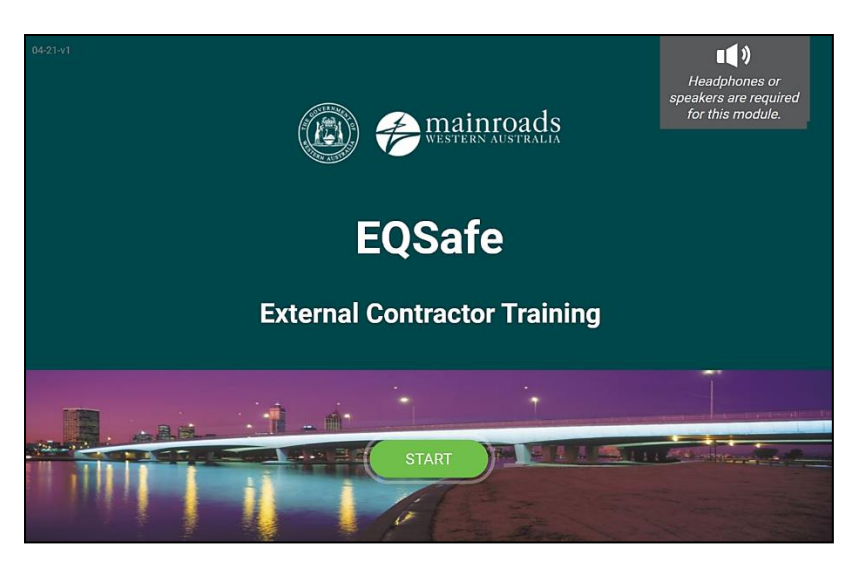

#### 2.4 Step 3 – Reset your Password Access

The initial temporary password issued from the IT Service Desk can only be changed <u>after</u> 24 hours from the time of issue. The initial temporary password issued from the IT Service Desk will expire 5 days after the initial date of issue and therefore must be reset.

Note: To complete this password reset process you will need access to your mobile phone.

1. In the top right hand corner of the screen select the icon:

| WESTERN AUSTRALIA | Û          | EQSafeTST1<br>MAIN ROADS |
|-------------------|------------|--------------------------|
| Apps              | , C        | earch apps               |
| EQSAFE            | ନ୍ନିନ୍ଦି କ | roups                    |
|                   |            |                          |
|                   |            |                          |

2. Select "Profile" from the drop down list:

| Apps       EQSAFE         EQSAFE       Groups         Profile       Sign out |                |                                       | Û                   | EQSafeTST1<br>MAIN ROADS       |
|------------------------------------------------------------------------------|----------------|---------------------------------------|---------------------|--------------------------------|
|                                                                              | Apps<br>eqsafe | Apps<br>Groups<br>Profile<br>Sign out | EQSafe<br>EQSafeTST | :TST1<br>1@mainroads.wa.gov.au |

3. Under the "Manage account" section to the right of the screen select the "Change password" option.

| MESTERN AUSTRALIA |                                       | Q EQSafeTST1 RAIN ROADS                                                                                                    |
|-------------------|---------------------------------------|----------------------------------------------------------------------------------------------------|
| Profile           |                                       |                                                                                                    |
| EQSafeTST1        | Email: eqsafetst1@mainroads.wa.gov.au | Manage account<br>Change password<br>Set up self service password reset<br>Review terms of use<br>Forget MFA on remembered devices<br>Sign out everywhere |

4. Enter your temporary password given to you by the IT Service Desk then enter a new password that you will use for future logins.

The new password that you will create is required to meet at least 3 of the following conditions below:

- Lowercase characters
- Uppercase characters
- Numbers (0-9)
- Symbols

**Note:** You cannot reset your password more than once in a 24-hour period and the password expires every 90 days.

| User ID<br>EQSafeTST1@mainroads.wa.gov.au |  |
|-------------------------------------------|--|
| Old password                              |  |
| Create new password                       |  |
| Confirm new password                      |  |
| submit cancel                             |  |

5. Once you have changed your password the system will send you back to the original log on page. Sign in again using your Main Roads email and your new password.

## **3 HELP AND ASSISTANCE**

If you have any issues with access, please screenshot and email to <u>EQSAFE@mainroads.wa.gov.au</u> or call IT Service Desk on **9323 4306** and use the trigger words "myapps" or "Unable to access myapps".

#### 3.1 Reset Password or Unlock Account

Reset of password can only happen once every 24 hours. If you have already changed your password and you will like it reset please contact Main Roads IT Service Desk, 08 9323 4306.

By default, a password reset will also unlocks account.

- 1. Go to http://myapps.microsoft.com
- 2. Click on "Can't access your account?"

| Microsoft                |      |
|--------------------------|------|
| Sign in                  |      |
| Email, phone, or Sky     | уре  |
|                          | Next |
| No account? Create one!  | I    |
| Can't access your accour | nt?  |

3. Click on "Work or School account"

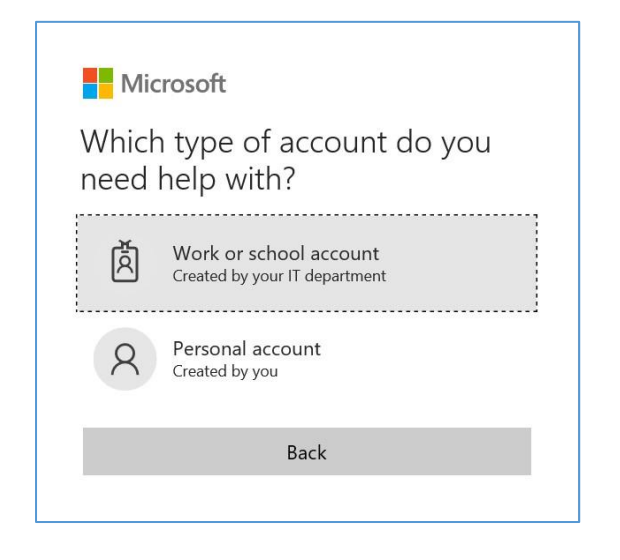

4. Enter your Main Roads email address and the Captcha code and click Next

| Microsoft                                           |                                                           |
|-----------------------------------------------------|-----------------------------------------------------------|
| Get back into your a                                | ccount                                                    |
| Who are you?                                        |                                                           |
| To recover your account, begin by entering your u   | user ID and the characters in the picture or audio below. |
| User ID:                                            | Departure com                                             |
|                                                     |                                                           |
| OSMIA                                               | 2                                                         |
|                                                     |                                                           |
| Enter the characters in the picture or the words in | the audio.                                                |
| Next Cancel                                         |                                                           |

5. Choose one of the contact method for verification

| WESTERN AUSTRALIA                   |                                                                                                    |
|-------------------------------------|----------------------------------------------------------------------------------------------------|
| Get back into yo                    | our account                                                                                                    |
| verification step 1 > choose        | a new password                                                                                                    |
| Please choose the contact method we | e should use for verification:                                                                                                    |
| O Email my alternate email          | In order to protect your account, we need you to enter your complete mobile phone number (***********) below. You will then receive a text message with a verification code which can be used to reset your password. |
| • Text my mobile phone              |                                                                                                    |
| O Call my mobile phone              | Text                                                                                                    |
|                                     |                                                                                                    |
| Cancel                              |                                                                                                    |

6. Follow the prompt and if required, enter the verification code and click Next

| WESTERN AUSTRALIA                                                          |                                |                                    |               |
|----------------------------------------------------------------------------|--------------------------------|------------------------------------|---------------|
| Get back into yo                                                           | our account                    |                                    |               |
| verification step 1 > choose                                               | a new password                 |                                    |               |
| Please choose the contact method we                                        | e should use for verification: | and containing a varification code | to your phone |
| <ul> <li>Email my alternate email</li> <li>Text my mobile phone</li> </ul> | 123456                         |                                    | o your phone. |
| O Call my mobile phone                                                     | Next Try again                 | Contact your administrator         |               |
|                                                                            |                                |                                    |               |
| Cancel                                                                     |                                |                                    |               |

7. Enter a new password and click Finish

Remember that your new password has to comply with the standard Main Roads password requirements:

- a) Is at least eight (8) characters long
- b) Does not contain your username or a word from your Display Name. e.g. E12345, BLOGGS, Joe
- c) Contains characters from 3 (or more) of the following:
  - i. upper case letters (A through Z)
  - ii. lower case letters (a through z)
  - iii. numbers (0 through 9)
  - iv. non-alphanumeric symbols or special characters such as ( ) ! @ # \$ % ^ & \* = + - [ ] < > / ? | \
- d) Cannot be reset more than once in a 24 hour period.
- e) Expires every 90 days.

| WESTERN AUSTRALIA                                    |
|------------------------------------------------------|
| Get back into your account                           |
| verification step 1 √ > <b>choose a new password</b> |
| * Enter new password:                                |
| * Confirm new password:                              |
| Finish Cancel                                        |